## Classrooms (ASE 1.124, 1.126, 2.134)

The classrooms have dual projectors, HDMI connection, AirMedia, doc cam, a podium computer with a webcam on the podium monitor, and lavalier lapel microphone.

The ASE 1.126 classroom also has a handheld microphone.

NOTE: The room web conference camera and microphones are connected to the podium computer

Laptops and mobile devices can connect to the projectors using either the HDMI connection or AirMedia wireless option.

• Use the console to control the room AV. If screen is blank, tap screen to wake it up.

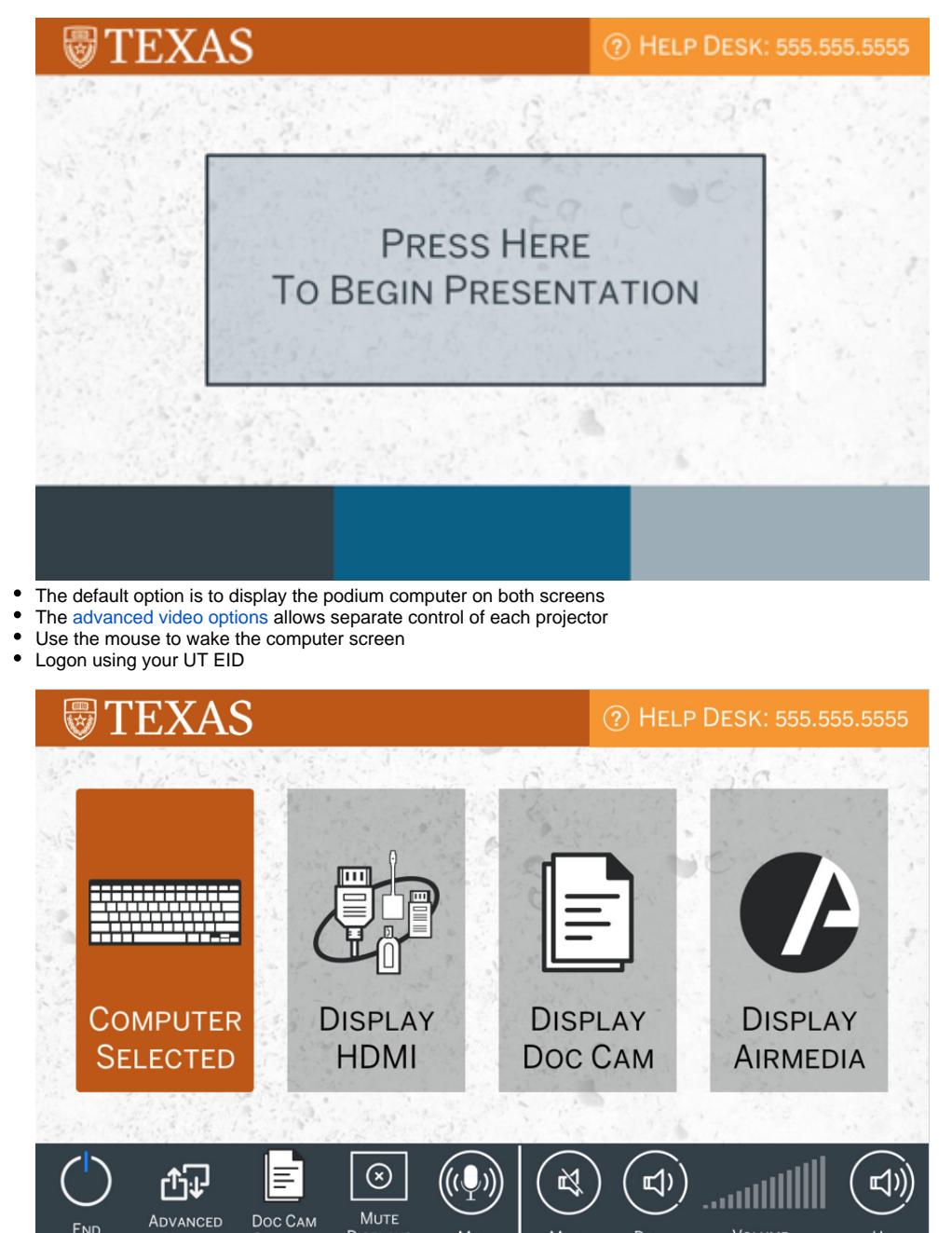

VIDEO In the video conferencing software, select Crestron as the output device ٠ ° In ASE 1.124 and 2.134, select Scarlett 2i2 USB for the lapel mic  $^{\circ}~$  In ASE 1.126, select TesiraFORTE for the lapel or handheld mic

DISPLAYS

Mic

To display from a laptop or tablet connect the HDMI cable to the device. If necessary use one of the items on the HDMI adapter ring.

MUTE

Down

VOLUME

Select Display HDMI to send to both screens.

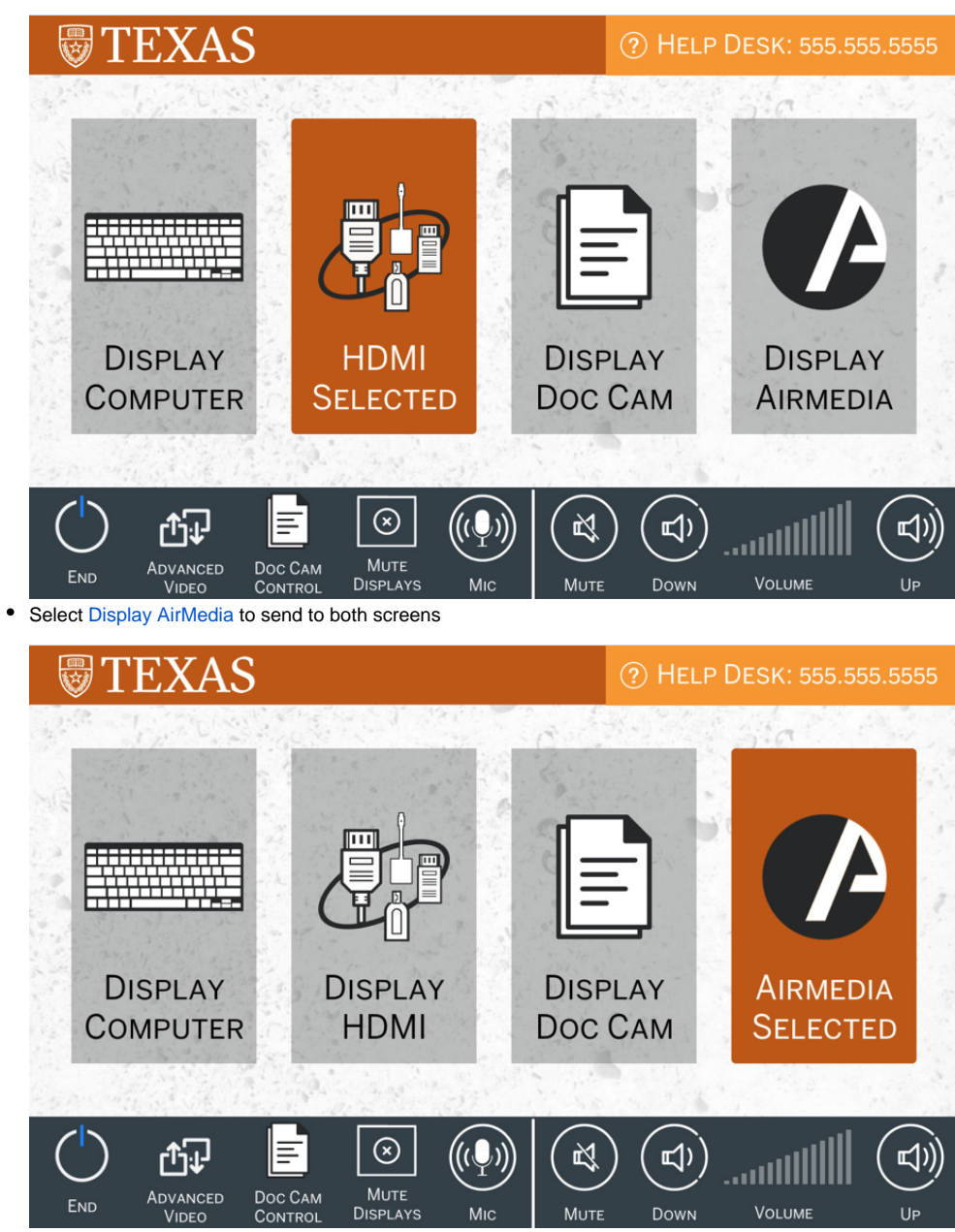

Select Display Doc Cam to send to both screens

| 👦 TEXAS                       |                              | ? Help              | ⑦ HELP DESK: 555.555.5555 |  |
|-------------------------------|------------------------------|---------------------|---------------------------|--|
|                               |                              | 3 <b>6</b> 2        | 3:0                       |  |
|                               |                              |                     |                           |  |
| DISPLAY<br>COMPUTER           | DISPLAY<br>HDMI              | Doc Cam<br>Selected | Display<br>Airmedia       |  |
| and the second                |                              |                     |                           |  |
| END ADVANCED DOC<br>VIDEO CON | CAM MUTE<br>NTROL DISPLAYS M |                     | VOLUME UP                 |  |

Select Doc Cam Control from the bottom toolbar to access doc cam controls

select button to return to main screen

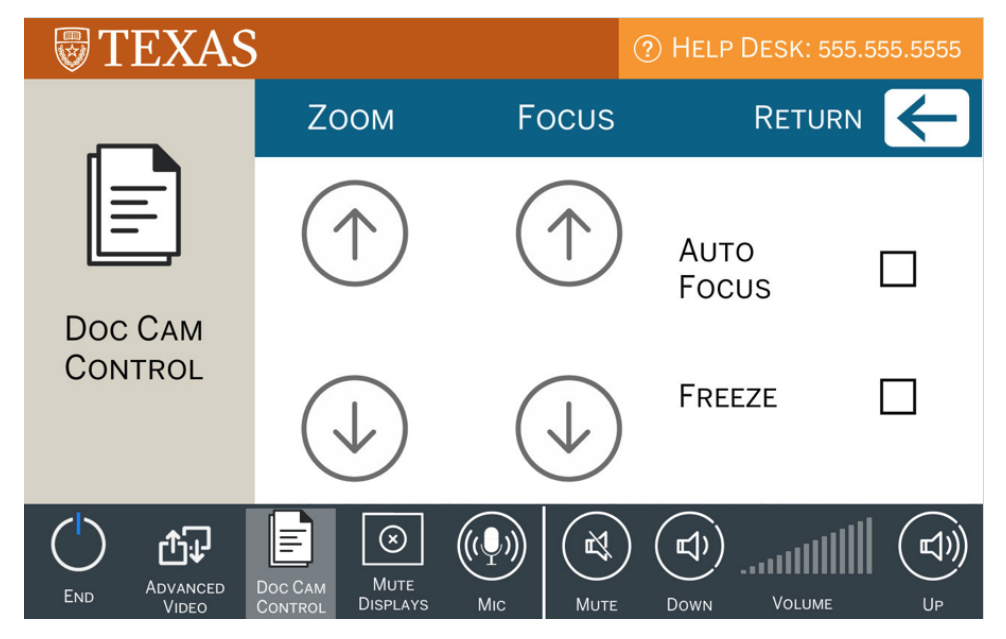

• Select End on the control toolbar to turn off the projectors and raise screen

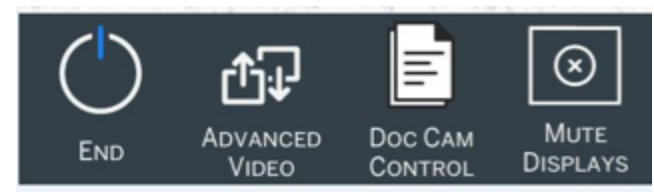

• Select Yes to turn off AV system

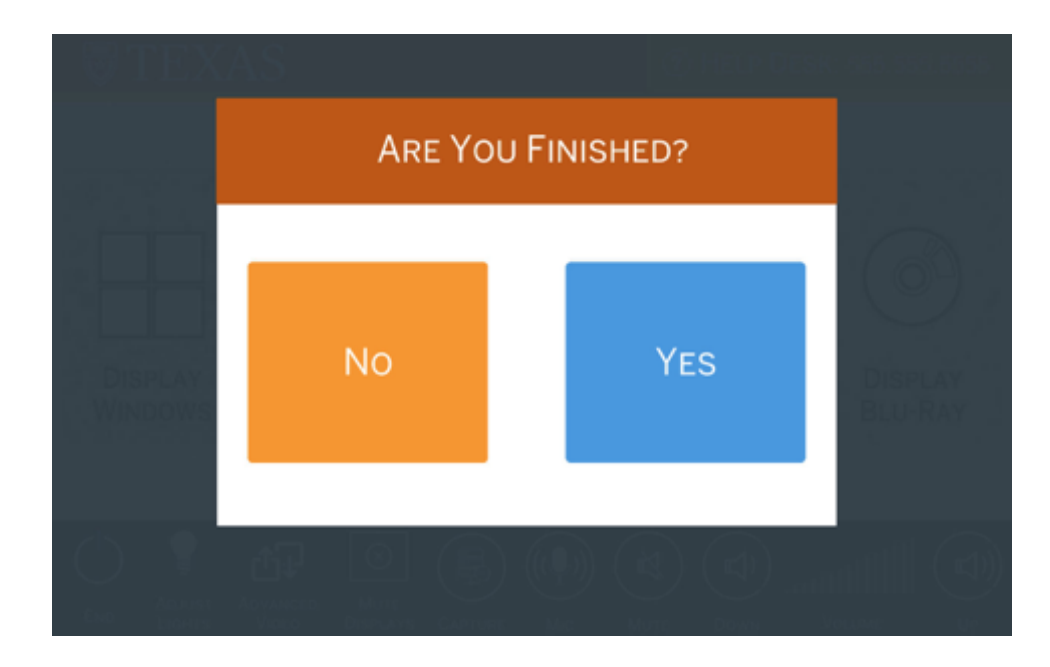

## Advanced Video

The advanced video option allows separate control of each projector.

Select Advanced Video on the control toolbar

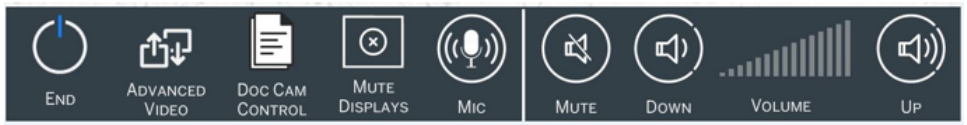

- Choose the video source to send to each projector
- Turning a projector off will raise the corresponding screen. Turning on lowers the screen.

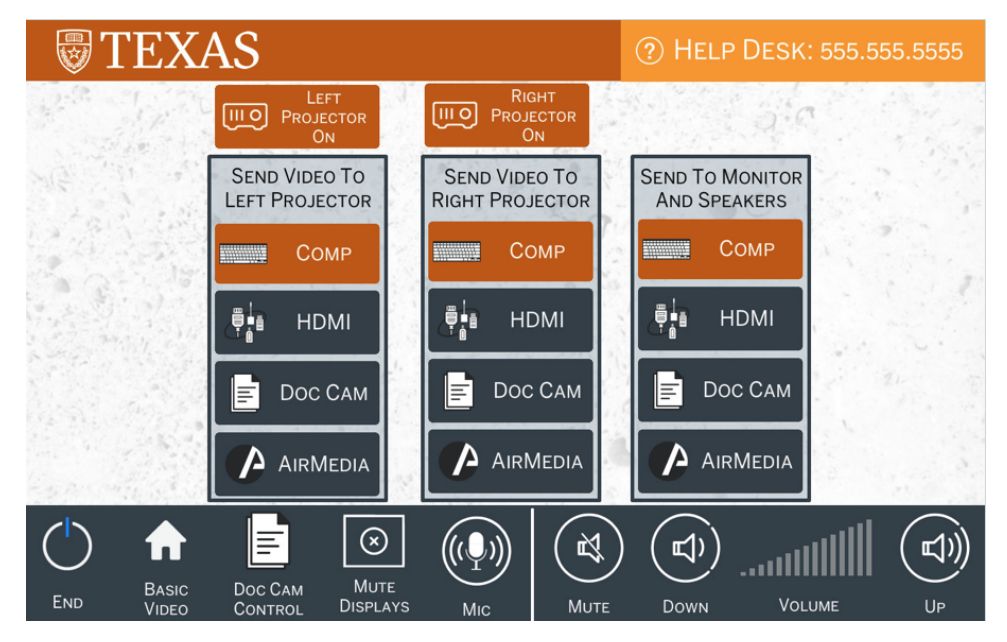